# Installation of Finansinspektionen's program for smartcard identification

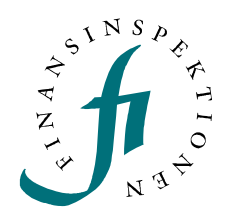

Installation consists of the following steps:

- Connecting the card reader to a USB port
- Installing drivers for the card reader
- Installing NetMaker's software Net iD for communications with the card reader
- Testing login

Make the following checks and then install the various components as described in the numbered steps below. Finish with a test to ensure that installation was successful.

#### Checks prior to installation

#### **Technical requirements**

Operating systems: Windows XP, Windows 2000 Web browser: Internet Explorer, version 5.0 or higher

You must have administrator rights for the computer.

Check to see if the components are already installed:

If Net iD is installed, a small icon with "iD" is normally displayed near the clock on the Windows taskbar. To find out if drivers for the card reader are installed, use the Device Manager.

## Step 1 Connecting the card reader

Connect the card reader to a USB port. If installation for the new hardware starts automatically, choose Cancel. Drivers for the card reader are installed later.

# Step 2 Installing card reader drivers

The card reader requires installation of drivers. Only card readers of the Gemplus brand have been tested by Finansinspektionen.

The card reader type is indicated on the back or bottom of the card reader. Download the installation package from the Gemplus website (to make sure that you get the most recent version). Go to

<u>http://support.gemplus.com/gemdownload/readers/index.aspx</u> (or <u>http://www.gemplus.com</u> and browse to the page for installation package downloads).

Run the installation package.

### Step 3 Installing Net iD

Net iD is installed directly from <u>https://cve.trust.telia.com/TeliaElegUpgrade</u>. You can also choose to download the installation package as a file from which you can install locally. Follow the onscreen instructions. Note: You must be logged in to your computer with a user ID that has administrator rights to install Net iD.

For English: Choose Nästa (Next) and then the link under 1(<u>här</u>). Save the file to the desktop. Now run the installation package and choose the language.

# Step 4 Testing the installation

### Test to confirm successful installation

Insert your smartcard into the card reader. Go to https://fiappl.fi.se/finanscentralen/report.aspx.

Choose Logga in vid Eid från Posten (Log in with e-ID from Posten).

Choose Certifikat (Certificate) and enter your PIN code. If a new page opens, installation was successful.